## foobar2000 のインストール方法

Ver.1.00

KS-1HQM 設定マニュアル②

本設定マニュアルでは HQM コンテンツの FLAC 形式の音楽ファイルに対応し、HQM コンテンツの 24bit /96kHz のスペックで再生できる多機能 PC 用オーディオプレイヤとして foobar2000(フリーソフト)のインストール方法について説明します。

[お願い]

foobar2000 は弊社の製品ではございません。HQM コンテンツを再生するための、数種類以上ある PC 用音 楽再生プレイヤの選択肢の一つとして紹介しています。

大変お手数ですが、foobar2000 についての詳細をお知りになりたい場合は、

foobar2000: Support and community (<u>http://www.foobar2000.org/support</u>)

等を参照し、お客様ご自身でお調べいただきますようお願いします。

海外製の foobar2000 の他にも、FLAC 形式の音楽ファイルに対応している音楽再生プレイヤとして、国産 の Lilith(<u>http://www.project9k.jp/</u>)等があります。 1. 下記のWEBサイトから foobar2000 のプログラムファイルをダウンロードします。

[タイトル]Download foobar2000 and optional Components

[URL]http://www.foobar2000.org/download

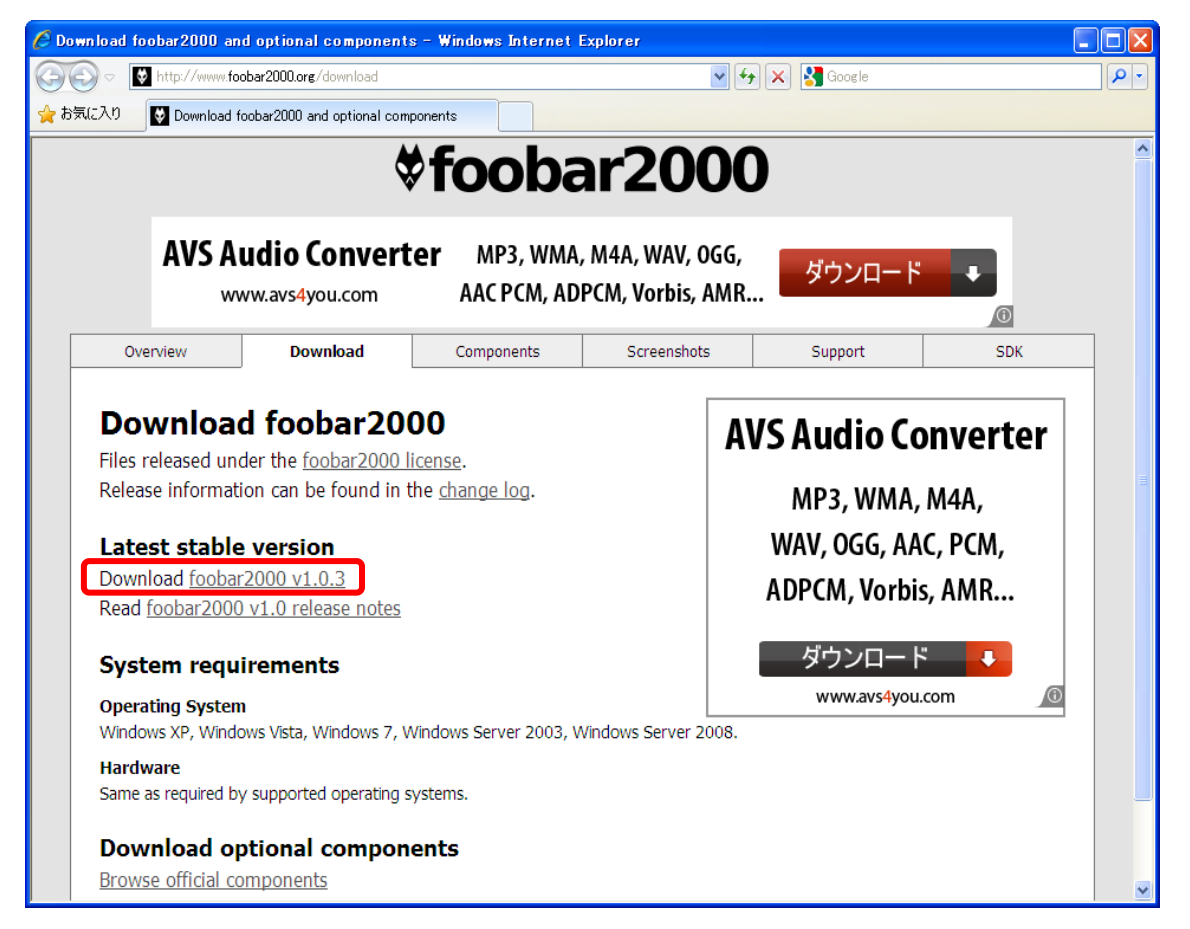

2. 保存したプログラムファイルをダブルクリックし、インストーラー (ダウンロードしたファイル) を起動 します。下記の画面で [Next] を選択します。

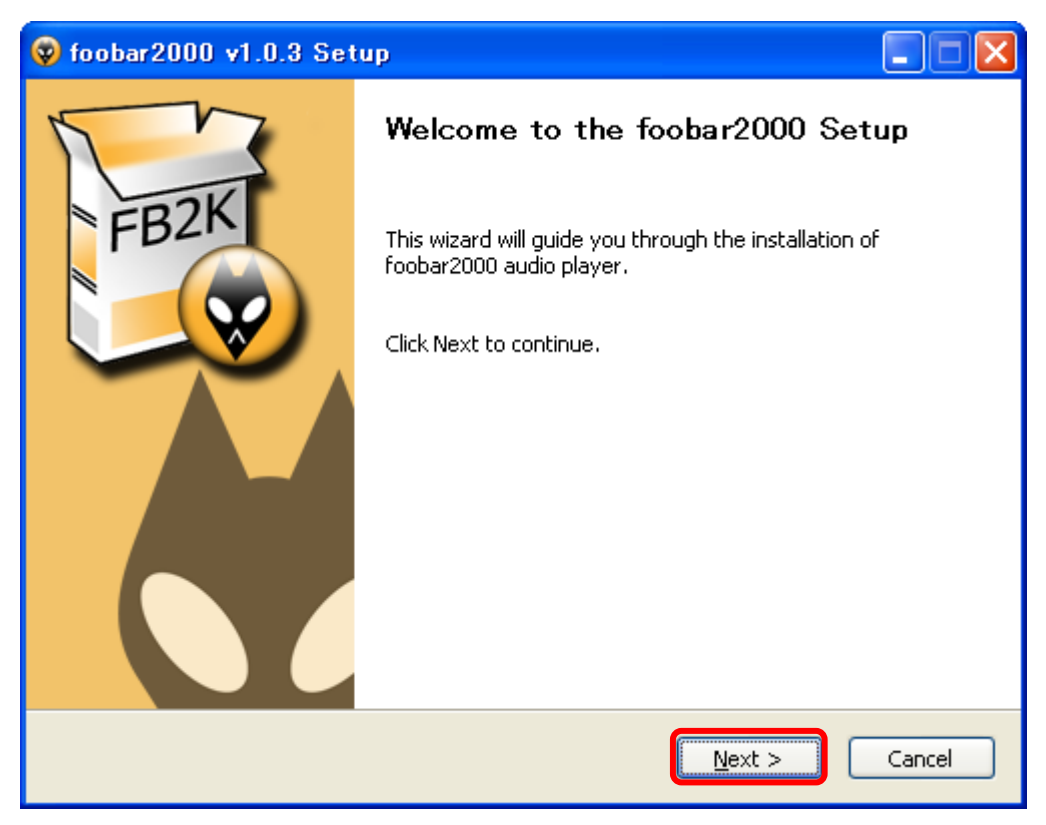

3. ライセンス契約内容を確認して、同意可能であれば [I Agree] を選択します。

| 😵 foobar2000 v1.0.3 Setup                                                                                                 |                                                                                                    |                                                        |                              |  |  |  |
|----------------------------------------------------------------------------------------------------|----------------------------------------------------------------------------------------------------|--------------------------------------------------------|------------------------------|--|--|--|
|                                                                                                    | FBZKI                                                                                                    | License Agreement<br>Please review the license terms b | efore installing foobar2000. |  |  |  |
|                                                                                                    | Press Page Down to see the rest of the agreement.                                                                                                    |                                                        |                              |  |  |  |
|                                                                                                    | foobar2000 audio player<br>Copyright © 2001-2010, Peter Pawlowski<br>Portions copyright © 2005-2006 Holger Stenger<br>Portions copyright © 2003-2005 Gian-Carlo<br>Pascutto<br>Icons copyright © 2007 Florian Trendelenburg<br>Installer script and button icons copyright © 2003- |                                                        |                              |  |  |  |
| If you accept the terms of the agreement, click I Agree to continue. You must accept the agreement to install foobar2000. |                                                                                                    |                                                        |                              |  |  |  |
| NSI                                                                                                    | 15 v2                                                                                                    | < <u>B</u> ack                                         | I <u>A</u> gree Cancel       |  |  |  |

4. "standard installation "を選択したまま、[Next] を選択します。

| 😵 foobar2000 v1.0.3 Setup                                                                                                    |                                                                            |  |  |  |
|----------------------------------------------------------------------------------------------------|----------------------------------------------------------------------------|--|--|--|
| FB2K                                                                                                    | <b>Choose Install Type</b><br>Choose standard install or portable install. |  |  |  |
|                                                                                                    |                                                                            |  |  |  |
| <ul> <li>Standard install</li> </ul>                                                                                                    | ation                                                                      |  |  |  |
| Install foobar2000 for all users of this machine.                                                                                                    |                                                                            |  |  |  |
| O Portable installation                                                                                                    |                                                                            |  |  |  |
| In portable mode all configuration data is stored in the application folder and no information is written to the registry. Does not support file association. |                                                                            |  |  |  |
| NSI5 v2                                                                                                    | < <u>B</u> ack Next > Cancel                                               |  |  |  |

5. "C:¥Program Files¥foobar2000"のまま、[Next] を選択します。

| 😵 foobar2000 v1.0.3 Setup                                                                   |                                                                                                    |  |  |  |  |
|---------------------------------------------------------------------------------------------|----------------------------------------------------------------------------------------------------|--|--|--|--|
| FB2K                                                                                        | Choose Install Location<br>Choose the folder in which to install foobar2000.                              |  |  |  |  |
| Setup will install foobar2<br>and select another folde                                      | 000 in the following folder. To install in a different folder, click Browse<br>r. Click Next to continue. |  |  |  |  |
| C:¥Program Files¥fo                                                                         | obar2000 Browse                                                                                           |  |  |  |  |
| Space required: 7.1MB<br>Space available: 272.7GB<br>NSIS v2<br>< <u>Back</u> Next > Cancel |                                                                                                    |  |  |  |  |

6. "Normal"のまま、[Next] を選択します。

| 😵 foobar2000 v1.0.3 Setup                                                                                              |                                                                                                    |  |  |  |
|----------------------------------------------------------------------------------------------------|----------------------------------------------------------------------------------------------------|--|--|--|
| Ch                                                                                                    | Choose Components<br>Choose which features of foobar2000 you want to install.                                                                                                    |  |  |  |
| Check the components you want to install and uncheck the components you don't want to install. Click Next to continue. |                                                                                                    |  |  |  |
| Select the type of install:                                                                                            | Normal 😪                                                                                                    |  |  |  |
| Or, select the optional<br>components you wish to<br>install:                                                          | Foobar2000<br>Foobar2000<br>Foobar200<br>Foobar2000<br>Foobar200<br>Foobar2000<br>Foobar200<br>Foobar20 |  |  |  |
|                                                                                                    | Description                                                                                                    |  |  |  |
| Space required: 7.1MB                                                                                                  | Position your mouse over a component to see its description.                                                                                                    |  |  |  |
| N5I5 v2                                                                                                    |                                                                                                    |  |  |  |
|                                                                                                    | < Back Next > Cancel                                                                                                    |  |  |  |

7. foobar2000 "のまま、[Install] を選択します。

| 😵 foobar2000 v1.0.3 Setup                                                                                                    |                                                                                             |   |  |  |
|----------------------------------------------------------------------------------------------------|---------------------------------------------------------------------------------------------|---|--|--|
| FB2K                                                                                                    | <b>Choose Start Menu Folder</b><br>Choose a Start Menu folder for the foobar2000 shortcuts. |   |  |  |
| Select the Start Menu folder in which you would like to create the program's shortcuts. You can also enter a name to create a new folder. |                                                                                             |   |  |  |
| AI RoboForm<br>Broadcom<br>Canon Printer Uninst<br>dBpoweramp Music C<br>Dell<br>Fenrir & Co<br>Fenrir Inc<br>FFFTP<br>FFC                | taller<br>Converter                                                                         |   |  |  |
| iTunes<br>MediaMonkey<br>Microsoft Office                                                                                                 |                                                                                             | > |  |  |
| NSIS v2                                                                                                    | < <u>B</u> ack Install Cance                                                                | 9 |  |  |

8. インストールが完了したら、[Finish]を選択します。

| 😵 foobar2000 v1.0.3 Setup                                                                                                    |                                                                                 |  |
|----------------------------------------------------------------------------------------------------|---------------------------------------------------------------------------------|--|
| The second second secon | Completing the foobar2000 Setup                                                 |  |
| FB2K                                                                                                    | foobar2000 has been installed on your computer.<br>Click Finish to close Setup. |  |
|                                                                                                    | ▼Run foobar2000                                                                 |  |
|                                                                                                    | < <u>B</u> ack <b>Einish</b> Cancel                                             |  |